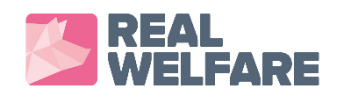

# Real Welfare Database Web Portal (iPig)

# **Guide for Vets**

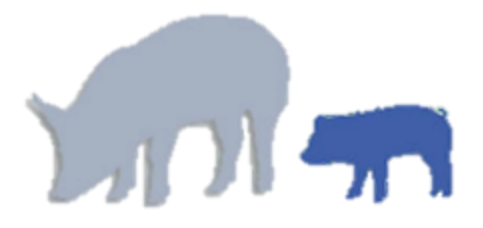

#### Contents

- 1. Introduction
- 2. Registering and logging in to the Real Welfare Web Portal
- 3. Selecting units
- 4. Entering the assessment data
- 5. Setting up (configuring) units
- 6. Viewing results

#### **1** Introduction

The Real Welfare web portal is the web based access point to the Real Welfare Database (iPig). The Web Portal provides access from laptop or PC. Alternative methods of accessing the database are the Android<sup>©</sup> and iOS<sup>©</sup> mobile apps which can be used on most smart phones/tablets. The Mobile apps are not covered in this document.

We strongly recommend checking that you have access to your farms well in advance of first visits as technical issues can only be resolved during office hours. If you have any problems registering or selecting farms, assistance is available via <u>real.welfare@ahdb.org.uk</u> or the technical helpline: <u>Tel: 07583 517930</u>

#### **1.1 General points**

You can return to the previous screen at any point by using the green back arrow

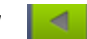

A number of checks are in place to ensure valid data is input; e.g. messages will pop-up if fields are incomplete or contain invalid data. Checks can sometimes be overruled where they are there for guidance only; e.g. messages regarding the correct sampling size.

## 2 Registering and logging in to the Real Welfare Web Portal

## 2.1 Registering

Go to the site address (or click on link): <u>https://iPig.org</u>

Click on the 'register' button.

| C Ahttps://-pig.org                                                                                                    |                                 |
|----------------------------------------------------------------------------------------------------|---------------------------------|
| rtes > Pigs - Y 🧿 Imported From IE 🔣 Google 🗋 About the scheme 🗋 MPA NEWS AND FORUM 📄 News & Information 💧 glue   tipex administra 💧 🖡 BFEX Real Welfa | re 📔 978gfig 🗋 https://i-pig.or |
|                                                                                                    |                                 |
| Please log in using your iPig account email and password                                                                                               | BPEX                            |
| We apologise that i pig system is running slower than normal. We apologise for the inconvenience and are working on a swift solution                   |                                 |
| Email:                                                                                                    |                                 |
|                                                                                                    |                                 |
| Password                                                                                                    |                                 |
| Fassworu.                                                                                                    |                                 |
| Login                                                                                                    |                                 |
|                                                                                                    |                                 |
| Forgotten your password?                                                                                                    |                                 |
|                                                                                                    |                                 |
| if you don't have an inig account pleases                                                                                                    |                                 |
| i you don thave an ipig account please.                                                                                                    |                                 |
|                                                                                                    |                                 |
| Register                                                                                                    |                                 |
|                                                                                                    |                                 |

Fill in your title, given name and surname.

Enter the email address that you wish to use. Re-enter the address in the next box to verify it.

Add your mobile number.

In the 'I am a:' drop-down box, select 'Vet'.

Choose a secure password made up of a minimum of eight characters, including numerals and upper and lower case letters.

| <b>6</b>       |             |                        | legister |
|----------------|-------------|------------------------|----------|
| BPEX           |             |                        |          |
| Title:         | First Name: | Surname:               |          |
|                |             |                        |          |
| Your Email:    |             | Re-enter Email:        |          |
|                |             |                        |          |
| Your Mobile: 📒 |             | l am a:                |          |
| [              | ]           | Please Select          |          |
| New Password:  |             | Choose Vet Practice :  |          |
|                |             | Please add my practice |          |
|                |             |                        |          |

Open the dropdown list in 'Choose Vet Practice' and click on your practice name. If you cannot find your practice, select 'can't find my practice' or 'request to add my practice' from the list.

When all the boxes are completed and checked, click 'Register' (top right hand corner).

A confirmation email will be sent to the address entered in the form (check your spam settings if nothing arrives in your inbox). Open the email and click the link to confirm your email address.

AHDB Pork Real Welfare admin will manually check to ensure that your data cannot be viewed by unauthorised persons. Please allow 2 working days for your registration to be activated.

Your details will then be checked manually to ensure you are entitled to access the database. This check will also ensure that your data cannot be viewed by unauthorised persons.

We will then verify and activate your registration by email. This will take up to 2 working days

#### 2.2 Logging in

Once activated by AHDB Pork Real Welfare admin you will be able to login.

Go to the site address (or click on link): <u>https://iPig.org.</u>

|                                     | Welcome to the i-pig web portal                                                                                                    |
|-------------------------------------|----------------------------------------------------------------------------------------------------|
| password that you registered with   | The system has been updated 23-04-2014. If there are any issues please clear your browser cache.<br>You can get instructions on how to do this here: http://www.wikihow.com/Clear-Your-Browser's-<br>Cache - if you still experience issues - please contact support®i-pig.org |
| AHDB PORK.                          | Email:                                                                                                    |
|                                     | Password:                                                                                                    |
| If you have forgetten your password | Login                                                                                                    |
| dick on the <b>(Forgetten your</b>  | Forgotten your password?                                                                                                    |
| necessary link and follow the       |                                                                                                    |
| password: Inik and follow the       | if you don't have an ipig account please:                                                                                                    |
| inbox).                             | Register                                                                                                    |
|                                     |                                                                                                    |

#### **3 Selecting Units**

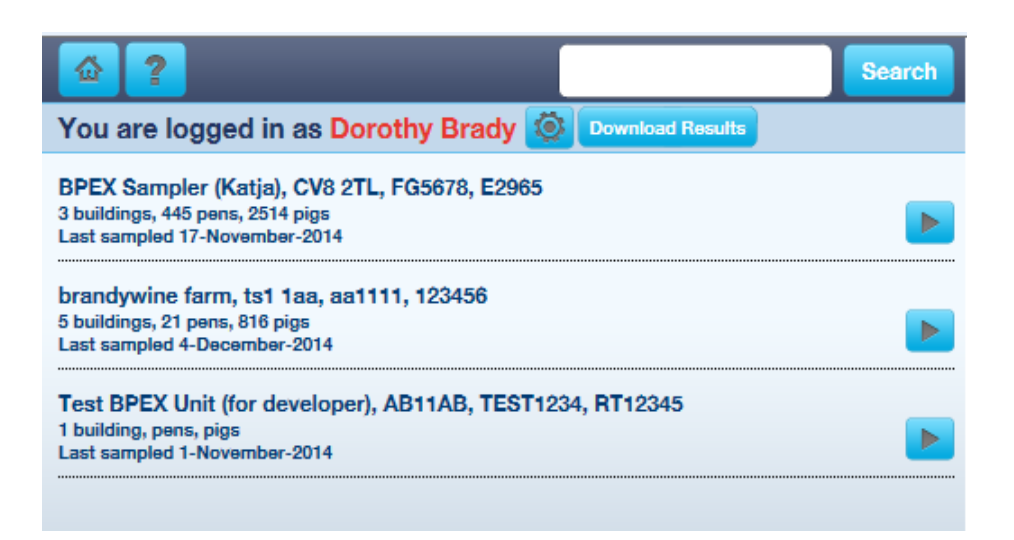

The first screen after login is your home page. The web portal will return to this screen whenever you select the house icon .

This screen gives a list of units registered to your practice. Registered units show on-screen with the full address and any sampling information already collected.

You can search for your units by using the scroll bar or entering any of the below details into the 'Search' box (top right):

- Unit name
- Any word or words in the address
- Postcode
- Slap mark
- Red Tractor Assurance number

| 🙆 <mark>?</mark>                   | bamfurlong       | Search          |
|------------------------------------|------------------|-----------------|
| You are logged in as Dorothy Brady | Download Results |                 |
| Bamfurlong Farm, BB1               | ĺ                | Add to my Units |
|                                    |                  |                 |

If the database does not have a unit registered to you, it shows as unit name and part postcode only. To request access to it, click Add to my Units

A pop-up screen will appear requesting your iPig password. Enter this and select +Add

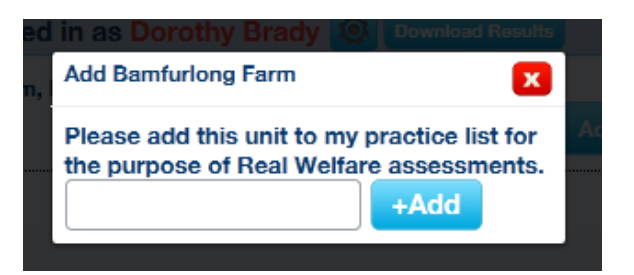

AHDB Pork admin will manually check requests before confirming so you will need to allow 2 working days for the request to be processed. Once approved, you will be able to see the unit configuration (if configured) and any historical samples that have been entered.

|                                               |                                                                                                    | Search |
|-----------------------------------------------|----------------------------------------------------------------------------------------------------|--------|
|                                               | You are logged in as Dorothy Brady 🙆 Download Results                                                               |        |
|                                               | Bamfurlong Farm, BB1 1BB, BB1111, 123456<br>Unit not configured<br>No submitted samples                             |        |
| Click on the blue arrow to select your unit 돈 | BPEX Sampler (Katja), CV8 2TL, FG5678, E2965<br>3 buildings, 445 pens, 2514 pigs<br>Last sampled 17-November-2014   |        |
|                                               | brandywine farm, ts1 1aa, aa1111, 123456<br>5 buildings, 21 pens, 816 pigs<br>Last sampled 4-December-2014          |        |
|                                               | Test BPEX Unit (for developer), AB11AB, TEST1234, RT12345<br>1 building, pens, pigs<br>Last sampled 1-November-2014 |        |

This takes you to the page opposite, showing all of the samples submitted

| <b>A 2</b>                                                       |                       | New Sam  | ple |
|------------------------------------------------------------------|-----------------------|----------|-----|
| brandywine farm                                                  | 5 buildings, 21 pens, | 816 pigs | ٢   |
| 150 Finishers   Status: Submitted<br>1. Sampled 28-November 2014 |                       |          |     |
| 233 Finishers   Status: Submitted<br>2. Sampled 1-August 2014    |                       |          |     |
| 401 Finishers   Status: Submitted<br>3. Sampled 14-May 2014      |                       |          |     |
| 204 Finishers   Status: Submitted<br>4. Sampled 24-October 2013  |                       |          |     |
| 600 Finishers   Status: Submitted<br>5. Sampled 8-January 2014   |                       |          |     |
|                                                                  |                       |          |     |

#### From here you can:

for this unit

- 1. Enter a new sample by clicking on the New Sample button. See Section 4.
- 2. Configure the building layout for this unit by clicking on the cog icon. See Section 5.
- 3. Look at a completed sample to view previous results by clicking on the blue arrow **D**. See Section 6.

# 3.1 If you can't find a unit...

Firstly, try searching again with variations in spelling, check postcode, etc.

New units can only be added by AHDB Pork admin. This is in order to prevent inadvertent duplication of units.

To add a unit, please contact us via:

- Phone 07583 517 930
- Email to <u>real.welfare@ahdb.org.uk</u>
- Post to Real Welfare, AHDB Pork, Stoneleigh Park, Warwickshire CV8 2TL

When requesting a unit to be added, include the following details for each one:

- Unit name
- Unit address and post code
- Slap mark
- Red Tractor (ABP) number

We strongly recommend checking that you have access to units well in advance of first visits.

#### 4 Entering the assessment data

Having chosen the unit you wish to sample, select New Sample

| < 🙆 <b>?</b>                                                         |                       | New Sam  | ple |
|----------------------------------------------------------------------|-----------------------|----------|-----|
| brandywine farm                                                      | 5 buildings, 21 pens, | 816 pigs | ۲   |
| 150 Finishers   Status: Submitted<br>1. Sampled 28-November 2014     |                       |          |     |
| 233 Finishers   Status: Submitted         2. Sampled 1-August 2014   |                       |          |     |
| 401 Finishers   Status: Submitted         3. Sampled 14-May 2014     |                       |          |     |
| 204 Finishers   Status: Submitted         4. Sampled 24-October 2013 |                       |          |     |
| 600 Finishers   Status: Submitted<br>5. Sampled 8-January 2014       |                       |          |     |
|                                                                      |                       |          |     |

| 📶 🏠 🥐                                                           |
|-----------------------------------------------------------------|
| brandywine farm, ts1 1aa, aa1111                                |
| Please select the Sampling Protocols you would like to include: |
| REAL WELFARE                                                    |
|                                                                 |
|                                                                 |
|                                                                 |
|                                                                 |
|                                                                 |

On the next screen, click 'SELECT'.

#### 4.1 Choosing the sample type

This screen asks you to choose to sample 'Severe only' lesions or 'Severe and Mild' lesions using the drop down lists.

You can also choose whether or not enrichment use is to be measured. Ensure that enrichment use is switched ON if you intend to measure it.

Whilst enrichment <u>use</u> is optional, enrichment <u>type</u> is mandatory and must be entered on the sampling screen (shown later in the guide).

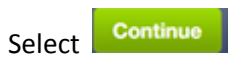

| 🛃 🙆 <b>?</b>                                 |            |                                 | Continue |
|----------------------------------------------|------------|---------------------------------|----------|
| brandywine farm, ts1 1aa,                    | aa1111     |                                 |          |
| Please select the protocol eleme             | nts you wo | ould like to include in the sam | ple:     |
| REAL WELFARE<br>BREXWELFARE-OUTCOMES PROJECT |            |                                 |          |
| Hospital Pigs                                | ON         |                                 |          |
| Lameness                                     | ON         |                                 |          |
| Tail Lesions                                 | ON         | Sample Severe only              | 7        |
| Body Marks                                   | ON         | Sample Severe only              | 2        |
| Enrichment Use                               | ON         |                                 |          |

## 4.2 Entering date and number of pig places

Enter the date the unit was assessed in the 'Sample date' field.

Select whether 3 or 4 visits are scheduled for this unit (or 2 if the unit is a batch finisher system with less than three batches per year).

The number of finisher places will be pre-filled according to the building configuration.

Add the approximate number of finisher pigs (50Kg+) present on the date of the assessment.

If there are too few 50Kg+ pigs, the screen will offer a box for you to enter any 30-50Kg pigs that are present to make up the required sample number.

Continue brandywine farm, ts1 1aa, aa1111 Sample Date: How many times do you want to sample this farm this year? Roughly how many finisher pig places (over 50kg) are there? 816 Roughly how many finisher pigs (over 50kg) present today?

Select Continue

#### 4.3 Choosing buildings and pens

This screen shows all of the buildings and pens that are set up for this unit. Note that if the building has not yet been configured, there will be no buildings shown. (See Section 5 for more information on setting up and configuring units.)

| Add buildings and pens     |                                              | +Add Building | Continue     |
|----------------------------|----------------------------------------------|---------------|--------------|
| by clicking +Add Building. | brandywine farm<br>sample: 9th December 2014 | Total pig p   | places: 816  |
|                            | new building 2 (Building,Natural)            | 35            | 3 pig places |
|                            | Pen Size: (3 pens of 101 pig places)         |               |              |
| Amend the building         | Pen Size: (1 pens of 50 pig places)          |               |              |
| layout be clicking .       | new building 3 (Building,Natural)            | 15            | 6 pig places |
|                            | Pen Size: (6 pens of 26 pig places)          |               |              |
| Delete e huilding hu       | test (Building,Natural)                      | 9             | 0 pig places |
| clicking X.                | Pen Size: (3 pens of 30 pig places)          |               |              |
|                            | test (Building,Natural)                      | 11            | 7 pig places |
|                            | Pen Size: (3 pens of 39 pig places)          |               |              |
| Once the buildings are     | test1 (Building,Natural)                     | 10            | 0 pig places |
| set up, click              | Pen Size: (5 pens of 20 pig places)          |               |              |
|                            | +Add Building                                |               |              |

Select (using the drop-down lists) the buildings and pens you are sampling and select Add until all the pens you are sampling are listed.

|                                                                                                    | < ☆ ?                                                                                |                                                |
|----------------------------------------------------------------------------------------------------|--------------------------------------------------------------------------------------|------------------------------------------------|
|                                                                                                    | brandywine farm                                                                      | 5 buildings, 21 pens, 816 pig places 🔯         |
| If necessary, you can<br>configure or re-<br>configure the unit by<br>selecting the cog icon.<br>(See Section 5) | Select Building<br>Select Building<br>new building 3<br>test<br>test<br>test<br>test | Select Pen Size 🗘 Number of Pens Sampled 🗘 Add |
|                                                                                                    | Remaining to samp                                                                    | ble : 272 Add Comment                          |

Whilst entering the sample data, you can add a comment, if required, by selecting Add Comment

The comment field can be used to provide further information on units, buildings, pens or to add reminders or explanations.

Once created, the comment can be edited at any point prior to submitting the sample.

The comment can be seen when viewing the results (graphs).

| _                                                                   |                                      |                                 |                       |
|---------------------------------------------------------------------|--------------------------------------|---------------------------------|-----------------------|
| Select <b>Reject</b> if<br>you are not<br>sampling from this<br>pen | brandywine farm                      | 5 buildings, 21 p               | ens, 816 pig places 🔯 |
|                                                                     | Select Building                      | Number of Pens Sampled      Add |                       |
|                                                                     | new building 2: Pen Size 101: Pen: 1 |                                 | Reject Sample         |
|                                                                     | new building 2: Pen Size 101: Pen: 2 |                                 | Reject Sample         |
| Select Sample to<br>enter data for<br>each pen.                     | test: Pen Size 30: Pen: 1            |                                 | Reject Sample         |
|                                                                     | test: Pen Size 30: Pen: 2            |                                 | Reject Sample         |
|                                                                     | test: Pen Size 30: Pen: 3            |                                 | Reject Sample         |
|                                                                     |                                      |                                 |                       |
|                                                                     | Remaining to sample : 272 Add Cor    | nment                           |                       |

#### 4.4 Entering the sample data

When entering the data from your assessment sheet, you can use the Tab key to move to the next field. Drop-down lists are available for pen types, etc.

? ጨ 5 buildings, 21 pens, 816 pig places  $\odot$ brandywine farm \$ Select Building Select Pen Size Number of Pens Sampled Add new building 2: Pen Size 101: Pen 1 Pigs in this pen are : 🕘 > 50Kg 🛛 🔵 30 - 50Kg Total Pigs in pen: 🔵 < 30Kg 101 \$ Open plan (indoor) 1. Hospital Pigs: 2. Lame Pigs: \$ Always available \$ \$ Liquid Trough Severe /50 Change \$ 3. Tail Lesions: Undocked Severe /50 Change 4. Body Marks: Enrichment Other Active \$ \$ Add 5. Enrichment: Material Size Wood chip or shavings,Medium 🗙 Save Cancel Reject Sample new building 2: Pen Size 101: Pen: 1 Reject Sample test: Pen Size 30: Pen: 1 Reject Sample test: Pen Size 30: Pen: 2 test: Pen Size 30: Pen: 3 Reject Sample Remaining to sample : 272 Add Comment

Some fields will fill automatically for similar pens in the same building.

The above screen shows the layout when 'Severe only' has been chosen and the 'Enrichment use' slider set to 'ON'. Extra boxes are displayed when severe + mild is chosen. See sub-section 4.4.1

Whilst enrichment **use** is optional, enrichment **type** must be entered. Choose the material and the size from the options in the drop down lists and select Add. See the enrichment table below for size definitions.

Select Save

When you select the next pen to sample, the web portal confirms that the main measures have been completed. Once complete, select for the next pen.

#### 4.4.1 Mild tail lesions/body marks - optional

If you have elected to record mild tail lesions and/or mild body marks you will have additional boxes on this screen to record mild lesions.

This example (opposite) shows the layout when 'Severe and mild' has been chosen for both tail lesions and body marks

|                   | ?              |               |                   |                       |                |                    |        |
|-------------------|----------------|---------------|-------------------|-----------------------|----------------|--------------------|--------|
| orandywine        | e farm         |               |                   | 5 build               | ings, 21 pei   | ns, 816 pig pl     | aces 【 |
| Select Building   | \$ Se          | lect Pen Size | Numb              | eer of Pens Sampled 🗘 | Add            |                    |        |
| new building      | 2: Pen Size 10 | 1: Pen 1      |                   |                       |                |                    |        |
| igs in this pen a | are : 🌔 > 50Kg | 🔵 30 - 50Kg 🔵 | < 30Kg            | Total Pigs in pen     | 101            | Open plan (indoor) | \$     |
| . Hospital Pigs:  |                | 2. Lame Pigs: |                   | Liquid 🗘              | Always availab | le 🗘 Trough        | \$     |
| . Tail Lesions:   | Lesions Dirty  | Severe        | /50 <u>Change</u> | Undocked 🗘            |                |                    |        |
| . Body Marks:     | Marked Dirty   | Severe        | /50 <u>Change</u> |                       |                |                    |        |
| . Enrichment:     | Material       | \$ Size       | \$                | Add                   |                |                    |        |
| Vood chip or sh   | avings,Medium  | 3             |                   |                       |                | Cancel             | Save   |
|                   |                |               |                   |                       |                |                    |        |
|                   |                |               |                   |                       |                | Point              | Count  |

#### 4.4.2 Under-sampling and over-sampling

For tail lesions and body marks, it is assumed that the number of pigs to be sampled is as per the protocol; e.g. 50 pigs in pen of more than 100 pigs.

This number can be changed if a different number of pigs have been assessed by selecting 'Change'.

Under/over sampling will result in a pop-up warning that you will need to confirm to continue.

| brandywine farm 5 buildings, 21 pens, 816 pig places                                              |
|---------------------------------------------------------------------------------------------------|
| Select Building   Select Pen Size  Number of Pens Sampled  Add                                    |
| new building 2: Pen Size 101: Pen 1                                                               |
| Pigs in this pen are : O > 50Kg 30 - 50Kg < 30Kg < 30Kg Total Pigs in pen: 101 Open plan (indoor) |
| 1. Hospital Pigs: 2. Lame Pigs: Liquid + Always available + Trough +                              |
| Lesions     Dirty     Severe     Total       3. Tail Lesions:                                     |
| 4. Body Marks: 1 /50 <u>Change</u>                                                                |
| 5. Enrichment: Material 🗘 Size 🗘 Add                                                              |
| Wood chip or shavings,Medium                                                                      |
|                                                                                                   |
| new building 2: Pen Size 101: Pen: 1 Reject Sample                                                |
| Remaining to sample : 272 Add Comment                                                             |

#### 4.4.3 Flank and ear bites

Boxes to input 'Flank' and 'Ear' bites are displayed when the number of (mild or severe) body marks entered is > 0.

If the number of pigs with body marks is > 25% of the sample size, a further box is displayed asking if the body marks form a pattern. The pattern types can be chosen from the drop down list.

| brandywine farm 5 buildings, 21 pens, 816 pig places                                  |
|---------------------------------------------------------------------------------------|
| Select Building Select Pen Size Number of Pens Sampled                                |
| new building 2: Pen Size 101: Pen 1                                                   |
| Pigs in this pen are : 🌖 > 50Kg 🌑 30 - 50Kg 🔍 < 30Kg Total Pigs in pen: 101           |
| 1. Hospital Pigs: 0 2. Lame Pigs: 1 Liquid Calves available Calves available Trough   |
| Lesions     Dirty     Severe       3. Tail Lesions:     1     10     1     /50 Change |
| 4. Body Marks: 15 10 0 /50 <u>Change</u> No<br>[Flank biting lesions]                 |
| 5. Enrichment: Material \$ Size \$ Add                                                |
| Wood chip or shavings,Medium                                                          |
|                                                                                       |
| new building 2: Pen Size 101: Pen: 1 Reject Sample                                    |
| Remaining to sample : 272 Add Comment                                                 |

#### 4.4.4 Data submission

Once all pens are complete, check questions 1- 4 have green ticks. If not, press the re-enter arrow and complete the sample.

Once all questions and pens are complete select View Results.

When all graphs have been viewed and you are satisfied that you have entered your sample correctly, select 'Submit'.

Data will be submitted to Real Welfare Database and you will receive an email to confirm that a sample has been submitted.

| ▲ ☆ ?                                |        |             |             |                    | View Res      | ults |
|--------------------------------------|--------|-------------|-------------|--------------------|---------------|------|
| brandywine farm                      |        |             | 5 bui       | ldings, 21 pens, 8 | 16 pig places | Ö    |
| Select Building                      | \$     | Number of P | ens Sampled | Add                |               |      |
| new building 2: Pen Size 101: Pen: 1 | Qu1: 🗸 | Qu2: 🗸      | Qu3: 🗸      | Qu4: 🗸             |               | 5    |
| new building 2: Pen Size 101: Pen: 2 | Qu1: 🗸 | Qu2: 🗸      | Qu3: 🗸      | Qu4: 🗸             |               | 5    |
| test: Pen Size 30: Pen: 1 Qu1: 🗸     | Qu2: 🗸 | Qu3: 🗸      | Qu4: 🗸      |                    |               | 5    |
| test: Pen Size 30: Pen: 2 Qu1: 🗸     | Qu2: 🗸 | Qu3: 🗸      | Qu4: 🗸      |                    |               | 5    |
| test: Pen Size 30: Pen: 3 Qu1: 🗸     | Qu2: 🗸 | Qu3: 🗸      | Qu4: 🗸      |                    |               | 2    |
|                                      |        |             |             |                    |               |      |
|                                      |        |             |             |                    |               |      |
|                                      |        |             |             |                    |               |      |
| Remaining to sample - 97             | Common |             |             | 4.000              | And a second  |      |

#### Enrichment size definitions

| Enrichment<br>type                     | Size<br>options | Size definitions                                             |  |  |
|----------------------------------------|-----------------|--------------------------------------------------------------|--|--|
| Straw                                  | Restricted      | Portions of straw dispensed<br>throughout the day            |  |  |
| Wood chip or shavings                  | Low             | Less than 5cm depth or less<br>than 50% lying area covered   |  |  |
| Other substrate                        | Medium          | Depth of >5cm over 75% of<br>lying area                      |  |  |
| (e.g. sand)                            | Deep            | Covers >75% pen floor,<br>depth 30cm+                        |  |  |
| Chain<br>Hollow Plastic                | Small           | Less than fist sized volume;<br>or less than 20cm length     |  |  |
| (e.g.                                  | Medium          | (Between small and large)                                    |  |  |
| containers,<br>tubes)<br>Solid Plastic | Large           | Larger than football sized<br>volume; or longer than<br>60cm |  |  |
| Wood<br>Cardboard<br>Wellies           | Extra<br>large  | Larger than 2 footballs<br>volume; or longer than<br>90cm.   |  |  |
| Traffic cone<br>Other                  |                 |                                                              |  |  |

# 5 Setting up (configuring) units

This process is important to help ensure that a representative sample of pigs is observed

If the unit has already been configured, there is no need to change it unless buildings are commissioned, decommissioned or is a 'Residual' building.\*

The number of pigs you observe is based on the number of pig places that have been configured, so please make sure that, if you change a configuration, the total number of pig places is still correct.

Ensure that all buildings expected to house 50kg+ pigs are included. You will need to include buildings that house 30-50Kg weight only if you think there will insufficient 50Kg+ pigs to sample.

\*Note: Because most samples have been submitted via the bureau service, there was only a limited amount of information to configure units. This is why there might be a 'Residual' building, which was set up to make up the number of pig places to the correct total.

#### 5.1 Configuring a unit

| Once you have selected the unit click                             |                     |                           |      |                   | New Sample |      |
|-------------------------------------------------------------------|---------------------|---------------------------|------|-------------------|------------|------|
| on the cog icon 🧐.                                                | Cole Hill Farm      | 1                         |      | 0 building, 0 per | i, 0 pigs  | ٢    |
|                                                                   | 0 Finishers   Statu | is: Not Yet Samı          | bled |                   |            |      |
| -                                                                 |                     |                           |      |                   |            |      |
| Select the unit type from the drop                                |                     |                           |      |                   | Sa         | ve   |
| down list.                                                        | Cole Hill Farm      | Both                      |      | Total p           | oig place  | s: 0 |
| Click +Add Building.                                              | +Add Building       | Indoor<br>Outdoor<br>Both |      |                   |            |      |
| (Note that there are also                                         |                     |                           |      |                   |            |      |
| opportunities to configure buildings whilst entering the sample). |                     |                           |      |                   |            |      |
| Add a building or paddock name (such a                            | is and              | <u>۵</u>                  | _    |                   | Sa         | ive  |
| Lett. Green, A. T. New Barn, Paddock T.                           | Cole H              | illi Farm                 |      |                   |            |      |

Add a building or paddock name (such as Left, Green, A, 1, New Barn, Paddock 1, Riverside) to help identify this building in future.

Select whether this is a building or paddock.

A further box will then be shown. Select ventilation type from the drop-down list.

|                                                                              |    |                     | Save                            |
|------------------------------------------------------------------------------|----|---------------------|---------------------------------|
| Cole Hill Farm                                                               |    |                     |                                 |
| Building Name:                                                               |    |                     |                                 |
| Building 1                                                                   |    |                     |                                 |
|                                                                              |    |                     |                                 |
| You need to set up all the pens in the building:                             | No | Pen Size<br>0 pens  | <b>Total</b><br>, 0 pigs total. |
| You need to set up all the<br>pens in the building:<br>No. of pens: Pen Size | No | Pen Size<br>0 pens, | <b>Total</b><br>, 0 pigs total. |

Enter the number of pens of the first pen type and the approximate pen size and then click on the Add button. See below for further explanation.

# 5.2 Pen Types/Adding pens to the building

Pen types are just a rough way of describing the types of pens within a building – they might have different numbers of pigs, different feeding system (liquid or pellet), different flooring, etc.

Splitting buildings by pen type means the vet can provide specific advice for just the pigs in pens that needs it.

It is easier to split pen types and use typical pen size to label them; e.g. in the example below in Building 1, 'Pen type A' (blue pens) has pen size ~20 pigs, 6 pens; 'Pen type B' (orange pens) has pen size ~30 pigs, 2 pens

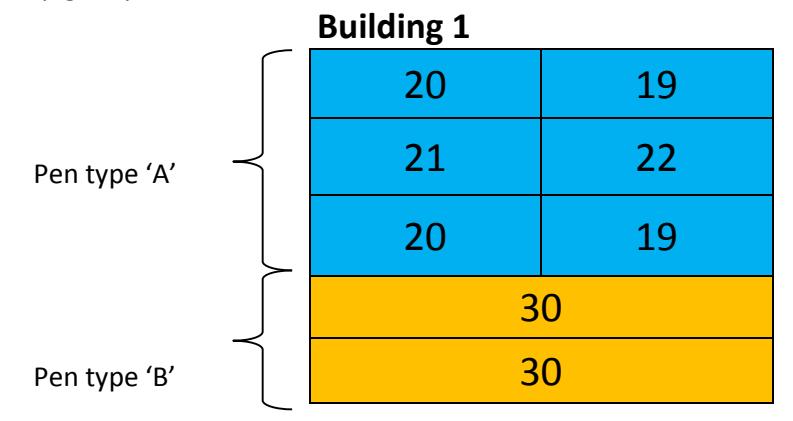

The screen (opposite), shows that 6 pens of the same pen design and feeding system, each able to hold approximately 20 pigs, has already been added. A further 2 pens holding 30 pigs is in the process of being added. This echoes the structure shown (above, left) 'Pens in Building 1'.

| A A A A A A A A A A A A A A A A A A A |        |          | Save            |
|---------------------------------------|--------|----------|-----------------|
| Cole Hill Farm                        |        |          |                 |
| Building Name:                        |        |          |                 |
| Building 1                            | E      | Building |                 |
| Natural                               |        |          |                 |
| You need to set up all the            | No     | Pen Size | Total           |
| pens in the building:                 | 6 Pens | 20 Pigs  | 120 Pigs 🗙      |
| No. of pens: Pen Size                 | ·      | 6 pens,  | 120 pigs total. |
| 2 30 pigs Add                         |        |          |                 |

Add further pens in the same way until all of the pens in the building have been entered.

Click on save, and repeat the process for the next building.

Check the number of pig places is still correct; otherwise it might affect your sampling total

| <b>A 2</b>                 |                        |          | Save            |
|----------------------------|------------------------|----------|-----------------|
| Cole Hill Farm             |                        |          |                 |
| Building Name:             |                        |          |                 |
| Building 1                 | E                      | Building | 1               |
|                            |                        |          |                 |
| Natural                    |                        |          |                 |
| You need to set up all the | No                     | Pen Size | Total           |
| pens in the building:      | 6 Pens                 | 20 Pigs  | 120 Pigs 🗙      |
| No. of pens: Pen Size      | 2 Pens 30 Pigs 60 Pigs |          | 60 Pigs  🗙      |
| pigs Add                   |                        | 8 pens,  | 180 pigs total. |
|                            |                        |          |                 |

#### **6 Viewing results**

Once the sample has been entered and submitted the sample will be shown with status of 'Submitted'. The date of the visit will also be shown.

Only submitted data can be viewed:

Select the blue arrow to view the results

|                                                                    |                       | New Sam  | ple |
|--------------------------------------------------------------------|-----------------------|----------|-----|
| Test BPEX Unit (for                                                | 4 buildings, 14 pens, | 520 pigs | ٢   |
| 25 Finishers   Status: Submitted         3. Sampled 3-October 2014 |                       |          |     |
| 300 Finishers   Status: Submitted         4. Sampled 28-July 2014  |                       |          |     |
| 200 Finishers   Status: Submitted<br>5. Sampled 16-January 2014    |                       |          |     |
| 500 Finishers   Status: Submitted         6. Sampled 28-April 2014 |                       |          |     |
| 300 Finishers   Status: Submitted<br>7. Sampled 30-October 2013    |                       |          |     |

#### 6.1 Demo Graphs

The graphs for the following measures have a similar layout:

- 1 Hospital & Lame pigs (Graph1)
- 2 Tail lesions and body marks (Graph 2)
- 3 Enrichment (Graph 3)

The bars in the graph show:

This Sample – the percentage score for this visit
Unit Average – the rolling average scores of visits to this unit over the last 12 months
National Score – the countrywide rolling average of visits to this unit over the last 12 months

A Pale green indicates lowest 50% of scores.

A bold green score shows the score is within the lowest 75% of units An orange score shows that the unit is within the highest 25% of units A red score show that the unit is within the highest 10% of units.

Example graphs are shown below:

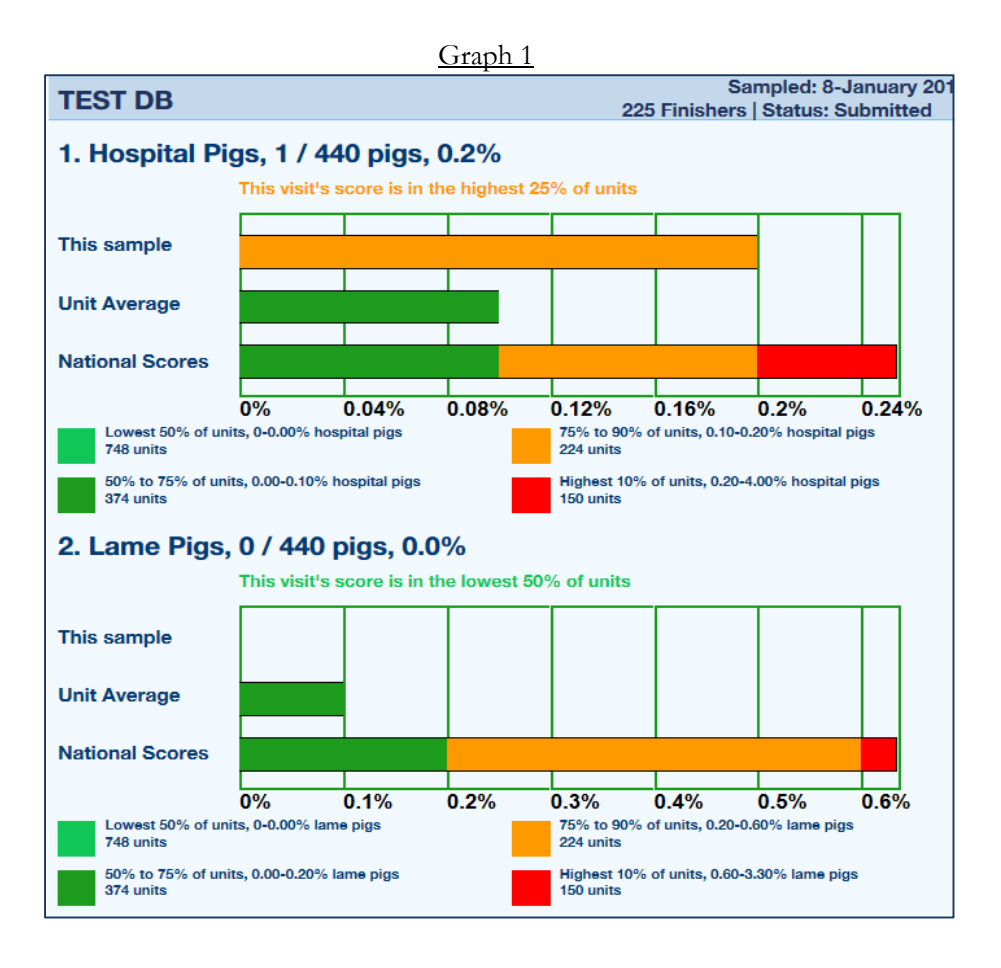

Graph 2

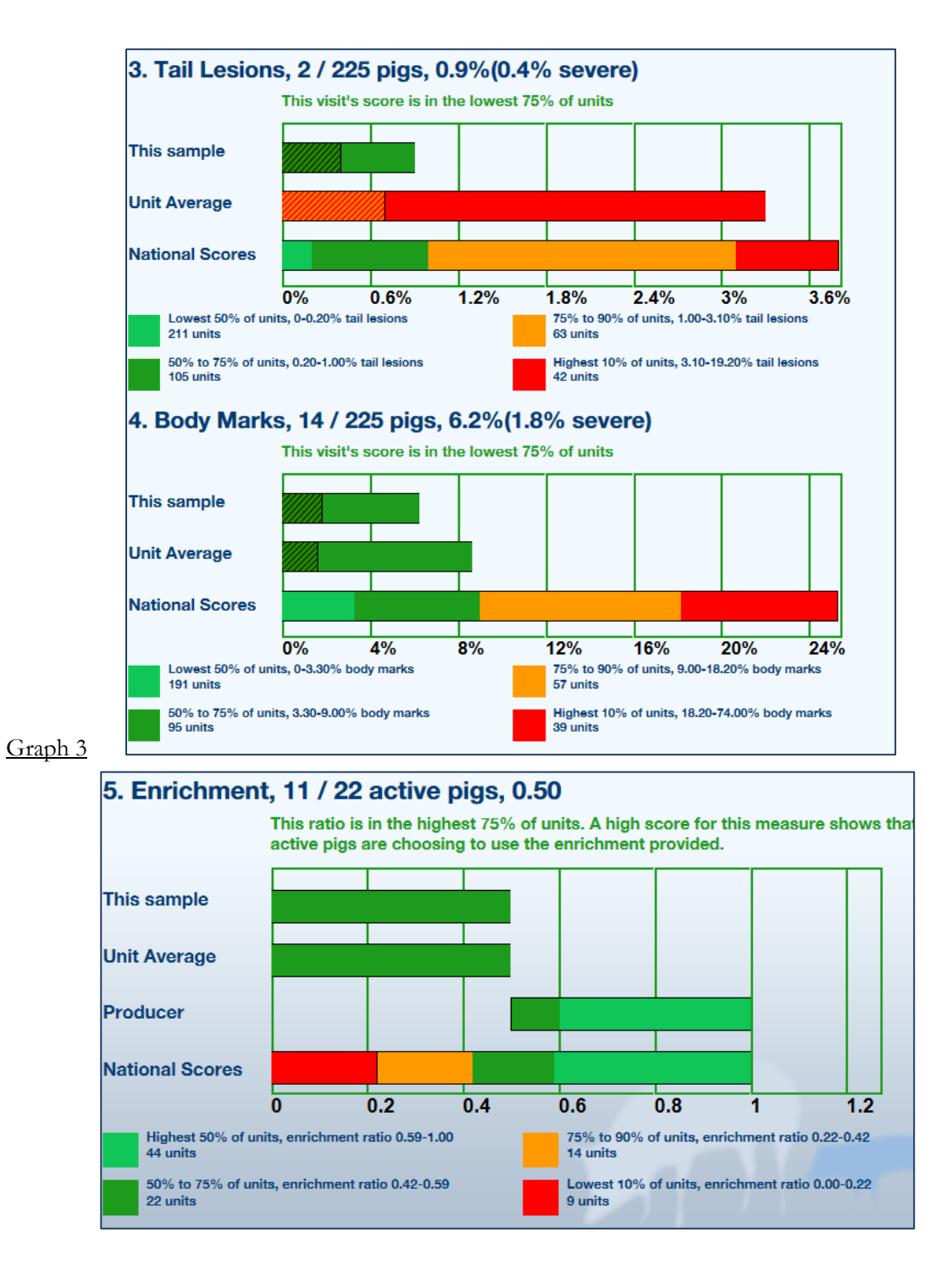

From autumn 2013, collection of enrichment use is optional so you might have no results for this section.

The graph has a similar format to previous graphs; however, a higher score in this one indicates a high proportion of pigs using enrichment.

In the example above the enrichment ratio = 0.5, so of the 22 'active' pigs (standing or sitting whilst chewing or rooting at something), 11 were using the enrichment provided, rather than other pigs or pen fittings.

# **Stuck?** For technical help

Contact AHDB Pork: Phone 07583 517 930 Email to <u>real.welfare@ahdb.org.uk</u>

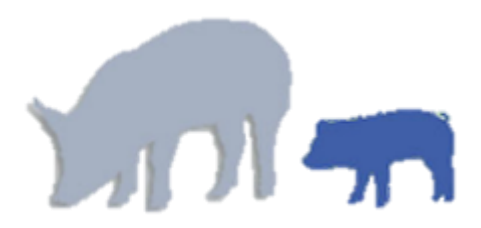